# MOXA®

## UC-8100-LX Quick Installation Guide

First Edition, June 2014

### Overview

The UC-8100 computing platform is designed for embedded data acquisition applications. The computer comes with one or two RS-232/422/485 serial ports and dual 10/100 Mbps Ethernet LAN ports, as well as a Mini PCIe socket to support cellular modules. These versatile communication capabilities let users efficiently adapt the UC-8100 to a variety of complex communications solutions.

### **Package Checklist**

Before installing the UC-8100, verify that the package contains the following items:

- UC-8100 embedded computer (with SD card)
- Power jack
- 3-pin terminal block for power
- 5-pin terminal block for UART x 2

NOTE: Notify your sales representative if any of the above items are missing or damaged.

## UC-8100 Panel Layout

The following figures show the panel layouts of the UC-8100.

#### Top and Bottom View

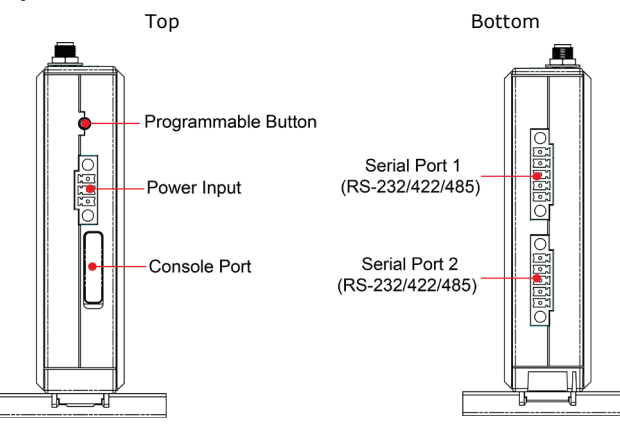

#### Front View

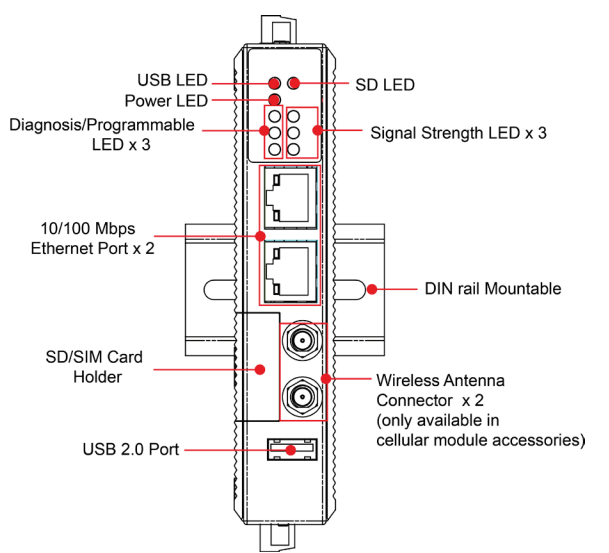

#### LED Indicators

| LED Name                         |           | Color                  | Function                             |                         |  |
|----------------------------------|-----------|------------------------|--------------------------------------|-------------------------|--|
|                                  | USB       | Green                  | Steady On                            | USB device is connected |  |
|                                  |           |                        |                                      | and working normally    |  |
|                                  |           |                        | Off                                  | USB device is not       |  |
|                                  |           |                        |                                      | connected.              |  |
|                                  | SD        | Green                  | Steady On                            | SD Card inserted and    |  |
|                                  |           |                        |                                      | working normally        |  |
|                                  |           |                        | Off                                  | SD card is not detected |  |
|                                  | Power     | Green                  | Power is on and the computer is      |                         |  |
| $(\mathbf{L})$                   |           |                        | working normally.                    |                         |  |
|                                  |           | Off                    | Power is off.                        |                         |  |
|                                  | LAN1/2    | Green                  | Steady On                            | 100 Mbps Ethernet link  |  |
|                                  | (On RJ45  |                        | Blinking                             | Data transmitting       |  |
|                                  | connector | Yellow                 | Steady On                            | 10 Mbps Ethernet link   |  |
|                                  | )         |                        | Blinking                             | Data transmitting       |  |
|                                  |           | Off                    | Ethernet is                          | not connected           |  |
| Wireless Green Number of glowing |           | glowing LEDs indicates |                                      |                         |  |
|                                  | Signal    | Yellow                 | signal strength                      |                         |  |
|                                  | Strength  | Red                    | 3 (Green + Yellow + Red): Excellent  |                         |  |
|                                  |           |                        | 2 (Yellow + Red): Good               |                         |  |
|                                  |           |                        | 1 (Red): Poor                        |                         |  |
|                                  |           | Off                    | Wireless module is not detected      |                         |  |
|                                  | Diagnosis | Green                  | Refer Chapter 3 in the Hardware      |                         |  |
| Dia                              | Program-  | Yellow                 | Manual for details.                  |                         |  |
| gno                              | mable     | Red                    | These 3 LEDs are programmable; refer |                         |  |
| osis                             |           |                        | to Chapter 5 in the Hardware Manual  |                         |  |
|                                  |           |                        | for details.                         |                         |  |

## Installing the UC-8100

There are two sliders on the back of the unit for DIN rail and wall mounting.

#### Mounting on a DIN rail

Pull out the bottom slider, latch the unit onto the DIN rail, and push the slider back in.

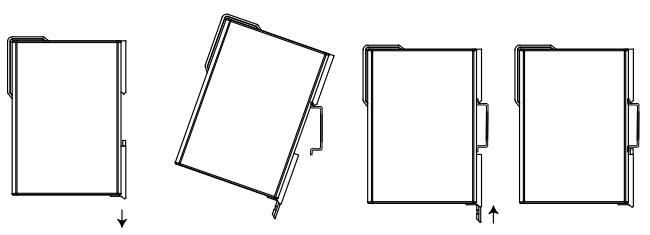

#### Mounting on the wall Pull out both the top and bottom sliders and align the screws

sliders and align the screws accordingly.

Another method for wall mounting installation is to use the optional wall mounting kit. Attach two mounting brackets on the side panel of the computer, and fasten with screws. Install the computer on a wall or cabinet by fastening two screws for each bracket.

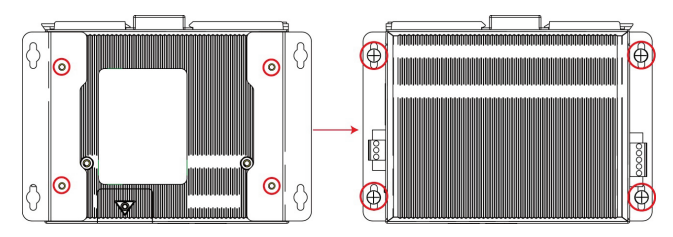

## **Connector Description**

#### Power Connector

Connect the "terminal block to power jack converter" (in the package) to the UC-8100's DC terminal block (located on the top panel), and then connect the power adapter. It takes about 30 seconds for the system to boot up. Once the system is ready, the Ready LED will light up.

#### Grounding the UC-8100

Grounding and wire routing help limit the effects of noise due to electromagnetic interference (EMI).

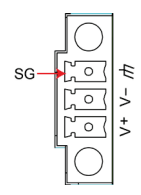

**SG:** The Shielded Ground (sometimes called Protected Ground) contact is the top contact of the 3-pin power terminal block connector when viewed from the angle shown here. Connect the SG wire to an appropriate grounded metal surface.

#### **Ethernet Ports**

The two 10/100 Mbps Ethernet ports (LAN 1 and LAN 2) use RJ45 connectors.

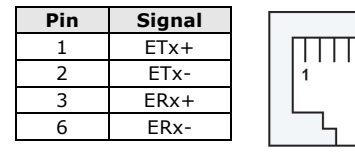

#### Serial Ports

The two serial ports (P1 and P2) use terminal connectors. Each port can be configured by software for RS-232, RS-422, or RS-485. The pin assignments for the ports are shown in the following table:

| Pin | RS-232 | RS-422 | RS-485 |
|-----|--------|--------|--------|
| 1   | TXD    | TXD+   |        |
| 2   | RXD    | TXD-   |        |
| 3   | RTS    | RXD+   | D+     |
| 4   | CTS    | RXD-   | D-     |
| 5   | GND    | GND    | GND    |

#### **SD/SIM Card Sockets**

The UC-8100 comes with an SD socket for storage expansion, and a SIM card socket for cellular communication. The SD card/SIM card sockets are located at the lower part on the front panel. To install them, remove the screw and the protection cover to access the sockets, and then plug the SD card or the SIM card into the sockets directly. You will hear "click" when finished. Remember to push in on the SD card or SIM card first if you want to remove them.

# **ATTENTION**

By default, the operating system is stored on the SD card. Do not remove the SD card while the computer is still running.

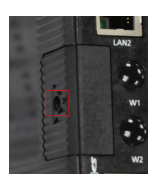

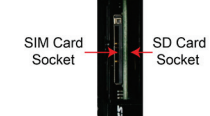

#### Micro SD Card

The UC-8100 comes with a micro SD card socket for storage expansion. Remove the screws on the side panel, and take off the cover. Insert the micro SD card into the socket. Make sure you insert in the correct direction.

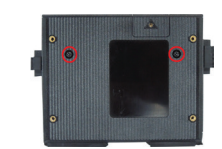

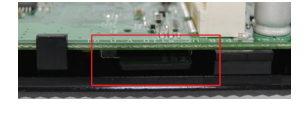

#### **Console Port**

The console port is an RS-232 port that can be connected with a 4-pin pin header cable. You may use this port for debugging or firmware upgrade. Note that this cable is not included in the package.

|   | Pin | Signal |
|---|-----|--------|
| 4 | 1   | TxD    |
| 3 | 2   | RxD    |
| 2 | 3   | NC     |
| 1 | 4   | GND    |

#### USB

The USB 2.0 port is located at the lower part of the front panel, and supports a USB storage device driver. The USB storage will be mounted at /mnt/usbstorage.

#### **Real Time Clock**

The UC-8100's real time clock is powered by a lithium battery. We strongly recommend that you do not replace the lithium battery without help from a qualified Moxa support engineer. If you need to change the battery, contact the Moxa RMA service team.

## ATTENTION

There is a risk of explosion if the battery is replaced by an incorrect type of battery.

#### **Cellular Module**

The UC-8100 comes with a PCIe socket inside for wireless communication. Follow these steps:

- 1. Remove the screws on the side panel, and take off the cover.
- 2. Find the location of the PCIe socket. Insert the cellular module into the socket. Fasten the socket with screws.

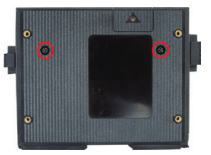

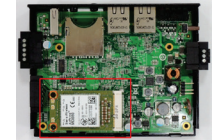

- 3. Next you need to install the antenna cable. There are two antenna connectors on the cellular module. Connect the cable onto either connector.
- 4. Install the other end of the cable onto the connector on the front panel of the UC-8100. Remove the black plastic cover first.

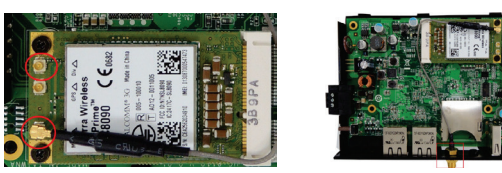

5. Install the connector, place the locker washer first, and then insert the nut. Connect the antenna onto the connector.

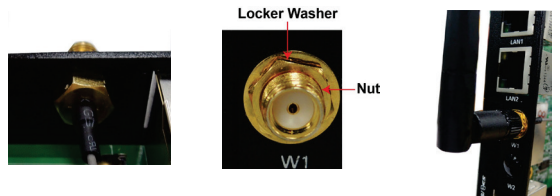

### Connecting the UC-8100 to a PC

A. Through the serial console port with the following settings: Baudrate=115200 bps, Parity=None, Data bits=8, Stop bits =1, Flow Control=None

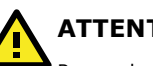

## ATTENTION

Remember to choose the "VT100" terminal type. Use the CBL-RJ45F9-150 cable included in the package to connect a PC to the UC-8100's serial console port.

B By SSH over the network. Refer to the following IP addresses and login information.

|       | Default IP Address | Netmask       |
|-------|--------------------|---------------|
| LAN 1 | 192.168.3.127      | 255.255.255.0 |
| LAN 2 | 192.168.4.127      | 255.255.255.0 |

Login: moxa

**Password: moxa** 

# MOX/

www.moxa.com/support

| The Americas: | +1-714-528-6777 (toll-free: 1-888-669-2872) |
|---------------|---------------------------------------------|
| Europe:       | +49-89-3 70 03 99-0                         |
| Asia-Pacific: | +886-2-8919-1230                            |
| China:        | +86-21-5258-9955 (toll-free: 800-820-5036)  |

© 2014 Moxa Inc. All rights reserved.